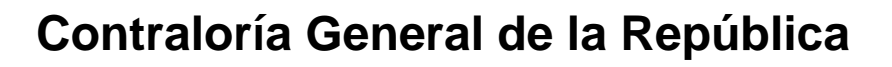

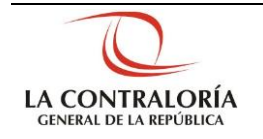

# Sistema Integrado de Control de Auditorías

Módulo de Administración de Recursos PLANEAMIENTO OPERATIVO Cartilla de Usuario: Validador OS UO Versión 2.0.0

| Sistema Integrado de Control Auditorías | Versión: 2.0.0    |
|-----------------------------------------|-------------------|
| Cartilla de Usuario: Validador OS UO    | Fecha: 08/05/2015 |
|                                         |                   |

# INDICE

| DESC   | RIPCIÓN DEL SISTEMA                                      | 3                                                                                                    |
|--------|----------------------------------------------------------|----------------------------------------------------------------------------------------------------|
| 1.1.   | Descripción de acceso al sistema                         | 3                                                                                                    |
| 1.2.   | Ingreso al Módulo de Administración de Recursos          | 3                                                                                                    |
| 1.3.   | Información general del modulo                           | 4                                                                                                    |
| 1.4.   | Opciones del Módulo de Administración de Recursos        | 5                                                                                                    |
| 1.4.1. | Validar Orden de Servicio (OS)                           | 5                                                                                                    |
| 1.4.2. | Rechazar Orden de Servicio (OS)                          | 6                                                                                                    |
|        | DESC<br>1.1.<br>1.2.<br>1.3.<br>1.4.<br>1.4.1.<br>1.4.2. | <ul> <li>DESCRIPCIÓN DEL SISTEMA</li> <li>1.1. Descripción de acceso al sistema</li> <li>1.2. Ingreso al Módulo de Administración de Recursos</li> <li>1.3. Información general del modulo</li> <li>1.4. Opciones del Módulo de Administración de Recursos</li> <li>1.4.1. Validar Orden de Servicio (OS)</li> <li>1.4.2. Rechazar Orden de Servicio (OS)</li> </ul> |

# CARTILLA DE USUARIO: VALIDADOR OS

| Manual CGR - 2015 Pagina 2 de 7 | Manual ©Contralo | ría General de la Republica | Página 2 de 7 |
|---------------------------------|------------------|-----------------------------|---------------|
|---------------------------------|------------------|-----------------------------|---------------|

| Sistema Integrado de Control Auditorías | Versión: 2.0.0    |
|-----------------------------------------|-------------------|
| Cartilla de Usuario: Validador OS UO    | Fecha: 08/05/2015 |
|                                         |                   |

# 1 DESCRIPCIÓN DEL SISTEMA

#### 1.1. Descripción de acceso al sistema

Para acceder al Sistema Integrado de Gestión de Auditorías (SICA) siga los siguientes pasos:

 Escriba la siguiente dirección de página, en la Barra de Direcciones del navegador Google Chrome http://sica.contraloria.gob.pe/SicalnfPe

#### . . .

# 2. Se mostrará la siguiente página:

| Deriverino ai obteri                                                    | a integrado de Col                                                      | to of de Additorias                                            |                                                                        |                                                                      | -                                                                                   |
|-------------------------------------------------------------------------|-------------------------------------------------------------------------|----------------------------------------------------------------|------------------------------------------------------------------------|----------------------------------------------------------------------|-------------------------------------------------------------------------------------|
| Usuario:<br>Contraseña:<br>J S 7 4<br>Minto da augua<br>Candua Contrada | ,Oficial on Cantanda"                                                   |                                                                |                                                                        |                                                                      | 3                                                                                   |
| Con el Valencia Integrado de Cont<br>Manada de Auditoria de Condina     | of the ApoDeolas - BICA, unterlig<br>entry - MAC, enterlight a law edge | odra planificar y programar la<br>na de planificario, specario | anditional de las secoled organica,<br>y eleforación de informa, aduma | realizer y supervisat la simulat<br>de regularer el cierte de la sal | no dia wetara auditrio tati cari luore ai<br>tiorita, writee obrait articolaries di |

 Ingrese el código de usuario y la contraseña que se le ha proporcionado previamente y el código CAPTCHA que solicita el SICA, luego presione el botón "Ingresar", se muestra la siguiente pantalla.

| CISICALPERÚ 20<br>Stars Kayas Lord & Adata                                                                                                |                                                        | LUIS PORTUGAL LOZANO<br>Deputametri (VRC CPOLV HESIONU, CE COTTRU, LIAI PROVIDUS<br>LUIES, SI CE SEPTEMENE CE 2014 - 12 44 HIS |
|----------------------------------------------------------------------------------------------------|--------------------------------------------------------|----------------------------------------------------------------------------------------------------|
| Paneamiento<br>Unidad de Plansamiento Operativo<br>Administracción de Recursos<br>Auditoria de Camplimiento<br>Administracción de Usuanio | Administración de Usuario<br>Administración de Usuario |                                                                                                    |

### 1.2. Ingreso al Módulo de Administración de Recursos

Para ingresar al módulo de Administración de Recursos siga los siguientes pasos:

1. Con el puntero del mouse presione el Hipervínculo "Administración de Recursos"

| Manual CGR - 2015 Página 3 de 7 | Manual | Ma |
|---------------------------------|--------|----|
|---------------------------------|--------|----|

| Sistema Integrado de Control Auditorías | Versión: 2.0.0    |
|-----------------------------------------|-------------------|
| Cartilla de Usuario: Validador OS UO    | Fecha: 08/05/2015 |
| CUCSICA-v1.0.0                          |                   |

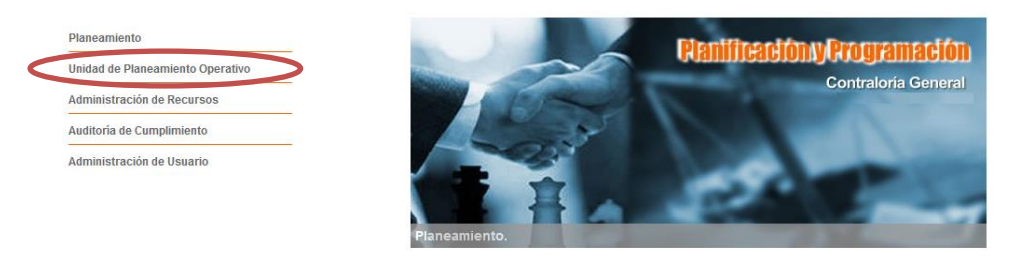

- 0 . .
- 2. Luego, indicar la Unidad Orgánica en sesión, es decir, seleccionar la Unidad Orgánica sobre la cual se realizará gestión de órdenes de servicios para la ejecución de los servicios de control y presionar el botón **"Seleccionar".**

| Seleccionar Unidad Orgánica |                     |             |
|-----------------------------|---------------------|-------------|
| Unidad Orgánica:            | SECTOR PRODUCTIVO   |             |
|                             | SECTOR PRODUCTIVO   |             |
|                             | ORC LIMA PROVINCIAS | Seleccionar |

3. El SICA confirma la selección de la Unidad Orgánica con el siguiente mensaje:

| Message f | rom webpage                                   | X           |
|-----------|-----------------------------------------------|-------------|
| 4         | La Unidad Orgánica ha sido puesto en sesión e | xitosamente |
|           |                                               | Aceptar     |

## 1.3. Información general del modulo

El en el SICA, existen 3 tipos de órdenes de servicio, las cuales siempre tienen que ser creadas en orden correlativo:

- 1. OS de Actividades Previas, se crea para permitir el registro en el SICA de 8 actividades requeridas para la aprobación del Plan de Auditoría inicial.
- OS de Planificación y ejecución, se crea para permitir el registro en el SICA de las 4 actividades de planificación especifica requeridas para la aprobación del Plan de auditoría definitivo y las 7 actividades de ejecución de la auditoría de cumplimiento.
- 3. OS de Informe y Cierre, se crea para permitir el registro en el SICA del flujo de aprobación del Informe de auditoría de cumplimiento, el contenido del informe de cumplimiento y la evaluación de todo el proceso auditor.

Los estados de los 3 tipos de órdenes de servicio en el SICA:

- "Borrador".- OS creada pero que aún no fue enviada a validación.
- "En Validación".- OS creada que fue enviada a validación.
- "En proceso", OS aprobada.
- "Rechazada por validador", Cuando una OS enviada a validación fue rechazada por el validador; en este caso el validador debe indicar las razones del rechazo.
- "Modificando", Cuando una OS aprobada está siendo modificada pero las modificaciones no fueron enviadas a validación.
- "En validación por modificación", Cuando una OS modificada fue enviada a validación.

| Manual ©Contraloría General de la Republica<br>CGR - 2015 | Página 4 de 7 |
|-----------------------------------------------------------|---------------|
|-----------------------------------------------------------|---------------|

| Sistema Integrado de Control Auditorías | Versión: 2.0.0    |
|-----------------------------------------|-------------------|
| Cartilla de Usuario: Validador OS UO    | Fecha: 08/05/2015 |
|                                         |                   |

- "Rechazada validador por modificación", Cuando una OS modificada y enviada a validación fue rechazada por el validador; en este caso el validador debe indicar las razones del rechazo.
- "Cerrada", Una OS concluida.
- "Eliminada", Una OS eliminada.

### 1.4. Opciones del Módulo de Administración de Recursos

Este módulo del sistema permite la gestión (creación, modificación, eliminación y aprobación) de las órdenes de servicio (OS) de los servicios de control que desarrollará el UPO, la comisión auditora y el supervisor en el Modulo de Auditoría del SICA.

Permite la gestión de las OS relacionadas a labores administrativas que realizarán los auditores o supervisores.

La presente cartilla explica las opciones de validación (aprobación) o rechazo de las órdenes de servicio que fueron enviadas a validación.

Esta opción también está habilitada para los usuarios con rol Gerente para una determinada Unidad Orgánica.

# 1.4.1. Validar Orden de Servicio (OS)

Esta opción implica aprobar el inicio de alguna de las etapas (Actividades previas, planificación y ejecución, informe y cierre) de los Servicios de Control y permite que los auditores y supervisores asocien horas hombre (tareas y tiempos) a órdenes de servicio aprobadas.

Para realizar esta actividad siga los siguientes pasos:

1. Con el puntero del mouse presione el Hipervínculo "*Validar OS*" y el SICA mostrará la siguiente pantalla:

| General                                                | Ordenes de Ser                            | vicio         |           |          |                   |         |  |               |  |  |
|--------------------------------------------------------|-------------------------------------------|---------------|-----------|----------|-------------------|---------|--|---------------|--|--|
| Administración de<br>Recursos                          | Unidad Orgánica:                          |               |           | ORC LIMA | PROVINCIAS        |         |  |               |  |  |
| Mis Ordenes de Servicio                                | Ordenes de Servicio enviadas a Aprobación |               |           |          |                   |         |  |               |  |  |
| Mantener OS de Servicios                               | Tipo Programa                             | Nro. Programa | Número OS | Deciedo  |                   | Entidad |  | Estado        |  |  |
| de Control Placificados                                | Ranking                                   | 101013        |           | 2015     | GOBIERNO REGIONAL | DE LIMA |  | En Validación |  |  |
| Mantener OS de Servicios<br>de Control No Planificadas |                                           |               |           |          |                   |         |  |               |  |  |
| Mantener OS                                            |                                           |               |           |          |                   |         |  |               |  |  |
| Aministrativas                                         |                                           |               |           |          |                   |         |  |               |  |  |
| Validar OS                                             |                                           |               |           |          |                   |         |  |               |  |  |
| Tareas y Tiempos                                       |                                           |               |           |          |                   |         |  |               |  |  |
| Informe de término de                                  |                                           |               |           |          |                   |         |  |               |  |  |
| asignacion                                             |                                           |               |           |          |                   |         |  |               |  |  |
| Reportes                                               |                                           |               |           |          |                   |         |  |               |  |  |
|                                                        |                                           |               |           |          |                   |         |  |               |  |  |
|                                                        |                                           |               |           |          |                   |         |  |               |  |  |
|                                                        |                                           |               |           |          |                   |         |  |               |  |  |
|                                                        |                                           |               |           |          |                   |         |  |               |  |  |

 Con el puntero del mouse presione el N° de Programa hasta que el fondo se vuelva de color plomo y luego presionar el botón "*Aprobar OS*" y el SICA mostrará el siguiente mensaje:

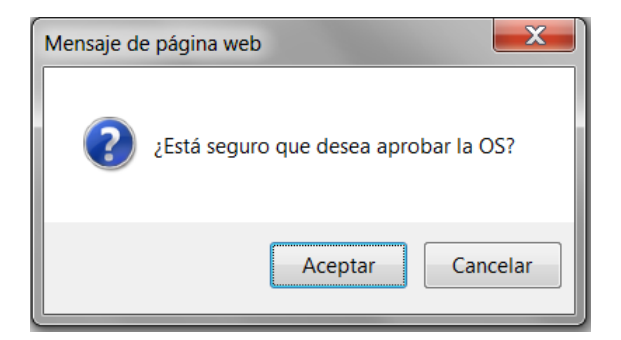

| Manual ©Contraloria General de la Republica Página 5 de 7<br>CGR - 2015 Página 5 de 7 |
|---------------------------------------------------------------------------------------|
|---------------------------------------------------------------------------------------|

| Sistema Integrado de Control Auditorías | Versión: 2.0.0    |  |  |
|-----------------------------------------|-------------------|--|--|
| Cartilla de Usuario: Validador OS UO    | Fecha: 08/05/2015 |  |  |
| CUCSICA-v1.0.0                          |                   |  |  |

3. Con el puntero del mouse presione el botón "Aceptar" y el SICA mostrará el siguiente mensaje:

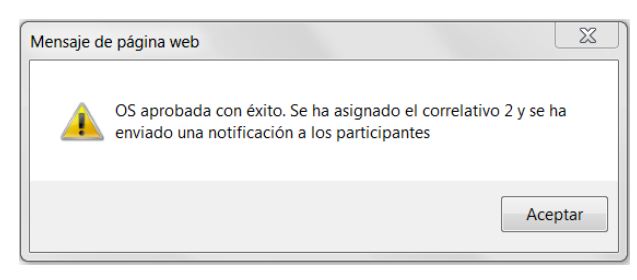

# 1.4.2. Rechazar Orden de Servicio (OS)

Esta opción implica que la OS vuelve a estado *"Rechazado por Validador"* y el rol Mantenedor OS x UO debe realizar alguna modificación para que vuelva a estado *"borrador"* y su posterior envió a validación.

Para realizar esta actividad siga los siguientes pasos:

1. Con el puntero del mouse presione el Hipervínculo "*Validar OS*" y el SICA mostrará la siguiente pantalla:

| General                                                | Ordenes de S   | бегуісіо                    |            |          |                           |             |               |    |
|--------------------------------------------------------|----------------|-----------------------------|------------|----------|---------------------------|-------------|---------------|----|
| Administración de<br>Recursos                          | Unidad Orgánic | a:                          |            | ORC LIMA | A PROVINCIAS              |             |               |    |
| Mis Ordenes de Servicio                                | Ordenes de S   | ervicio enviadas a <i>l</i> | Aprobación |          |                           |             |               |    |
| Mantener OS de Servicios                               | Tine Desgen    |                             |            |          | Lincos                    |             | Canada.       |    |
| de Contracianificados                                  | Ranking        | 101013                      |            | 2015     | GOBIERNO REGIONAL DE LIMA |             | En Validación |    |
| Mantener OS de Servicios<br>de Control No Planificadas |                |                             |            |          |                           |             |               |    |
| Mantener OS<br>Aministrativas                          |                |                             |            |          |                           |             |               |    |
| <u>Validar 0S</u>                                      |                |                             |            |          |                           |             |               |    |
| Tareas y Hempos                                        |                |                             |            |          |                           |             |               |    |
| Informe de término de<br>asignación                    |                |                             |            |          |                           |             |               |    |
| Reportes                                               |                |                             |            |          |                           |             |               |    |
|                                                        |                |                             |            |          |                           |             |               |    |
|                                                        |                |                             |            |          |                           |             |               |    |
|                                                        |                |                             |            |          |                           |             |               |    |
|                                                        |                |                             |            |          |                           | Ver Aprobar | OS Rechazar   | 05 |

 Con el puntero del mouse presione el N° de Programa hasta que el fondo se vuelva de color plomo y luego presionar el botón "*Rechazar OS*" y el SICA mostrará el siguiente mensaje:

| Ordenes de Servi    | icio               |           |          |                           |             |                   |
|---------------------|--------------------|-----------|----------|---------------------------|-------------|-------------------|
| Unidad Orgánica:    |                    |           | ORC LIMA | PROVINCIAS                |             |                   |
| Ordenes de Servi    | icio enviadas a Ap | robación  |          |                           |             |                   |
| Tipo Programa       | Nro. Programa      | Número OS | Periodo  | Entidad                   |             | Estado            |
| Ranking             | 101013             |           | 2015     | GOBIERNO REGIONAL DE LIMA |             | En Validación     |
|                     |                    |           |          |                           |             |                   |
|                     |                    |           |          |                           |             |                   |
|                     |                    |           |          |                           |             |                   |
|                     |                    |           |          |                           |             |                   |
|                     |                    |           |          |                           |             |                   |
|                     |                    |           |          |                           |             |                   |
|                     |                    |           |          |                           |             |                   |
|                     |                    |           |          |                           |             |                   |
|                     |                    |           |          |                           |             |                   |
|                     |                    |           |          |                           | Vor Aprobar | OS Boohazar OS    |
|                     |                    |           |          |                           | Ver Aprobar | CS Rechazar CS    |
| Pochazo do Ordo     | nos do Sonticio    |           |          |                           |             |                   |
| Recliazo de Orde    | lies de Servicio   |           |          |                           |             |                   |
|                     |                    |           |          |                           |             | ~                 |
|                     |                    |           |          |                           |             |                   |
|                     |                    |           |          |                           |             |                   |
| Indicar los Motivos | del                |           |          |                           |             |                   |
| Rechazo:            |                    |           |          |                           |             |                   |
|                     |                    |           |          |                           |             |                   |
|                     |                    |           |          |                           |             |                   |
|                     |                    |           |          |                           |             | $\sim$            |
|                     |                    |           |          |                           |             |                   |
|                     |                    |           |          |                           | Recl        | hazar OS Cancelar |

| Manual ©Contraloría General de la Republica<br>CGR - 2015 | Página 6 de 7 |
|-----------------------------------------------------------|---------------|
|-----------------------------------------------------------|---------------|

| Sistema Integrado de Control Auditorías | Versión: 2.0.0    |  |  |
|-----------------------------------------|-------------------|--|--|
| Cartilla de Usuario: Validador OS UO    | Fecha: 08/05/2015 |  |  |
|                                         |                   |  |  |

 En el cuadro de texto que muestra la imagen anterior se debe registrar los motivos del rechazo y con el puntero del mouse presionar el botón "Rechazar OS" y el SICA mostrará el siguiente mensaje:

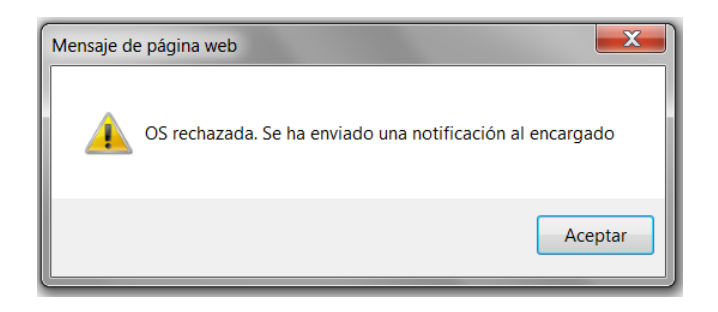

| Manual | ©Contraloría General de la Republica<br>CGR - 2015 | Página 7 de 7 |
|--------|----------------------------------------------------|---------------|
|        |                                                    |               |